## -GUIDE DE L'OFFRE DE STAGE POUR LES ENTREPRISES-

Apec

## -SOMMAIRE-

| INTRODUCTION | - 3 |
|--------------|-----|
|              | . 0 |

| S'IDENTIEIER SUR LE SITE RECRUTEURS  | 4 |
|--------------------------------------|---|
| SIDEINTITIER SOIL EL SITE REGROTEORS |   |

| CRÉER VOTRE OFFRE DE STAGE         | 5  |
|------------------------------------|----|
| ÉTAPE 1 : DESCRIPTION DE L'OFFRE   | 5  |
| Intitulé et durée                  | 5  |
| Informations sur l'entreprise      | 6  |
| Description du poste               | 8  |
| Description du profil              | 10 |
| Localisation du poste              | 11 |
| ÉTAPE 2 : MODALITÉS DE RECRUTEMENT | 14 |
| Personne en charge du recrutement  | 14 |
| Réception des candidatures         | 15 |
| ÉTAPE 3 : RÉCAPITULATIF            | 16 |
| Date de publication de l'offre     | 17 |

#### 

| Gérer votre offre20Gérer vos candidatures20Visualiser une candidature22Traiter les candidatures22Contacter les candidats23 | ÉRER | R VOS CANDIDATURES         | 20 |
|----------------------------------------------------------------------------------------------------|------|----------------------------|----|
| Gérer vos candidatures20Visualiser une candidature22Traiter les candidatures22Contacter les candidats23                    |      | Gérer votre offre          | 20 |
| Visualiser une candidature       22         Traiter les candidatures       22         Contacter les candidats       23     |      | Gérer vos candidatures     | 20 |
| Traiter les candidatures    22      Contacter les candidats    23                                                          |      | Visualiser une candidature | 22 |
| Contacter les candidats 23                                                                                                 |      | Traiter les candidatures   | 22 |
|                                                                                                    |      | Contacter les candidats    | 23 |

La généralisation des stages dans les cursus de l'enseignement secondaire et supérieur explique l'augmentation constante du nombre de stage ces dernières années. Face à cette progression fulgurante et à l'usage abusif de certaines entreprises, il était devenu nécessaire de mieux encadrer les stages et d'améliorer le statut du stagiaire.

Le décret du 26 octobre 2015 a finalisé la loi relative au développement et à l'encadrement des stagiaires (loi n° 2014-788 du 10 Juillet 2014), et permet désormais à 1,2 million de jeunes de bénéficier chaque année de ces avancées en rentrant dans le monde du travail par l'intermédiaire d'un stage.

Depuis le mois de mai 2017, l'Apec propose aux entreprises de diffuser des offres de stage en profitant des nouveautés développées récemment pour le parcours de saisie des offres d'emploi mais aussi sur la gestion des candidatures. L'étudiant.e ou jeune diplômé.e peut quant à lui.elle choisir son futur stage parmi des offres totalement modernisées (géolocalisation du poste, vidéo de l'entreprise, optimisation pour lecture sur mobile,...)

Mais le seul fait de poster une annonce ne suffit pas à recevoir une multitude de candidatures ciblées. Il est donc indispensable que votre annonce donne envie à celle ou celui qui la lit. Pour transformer le lecteur en candidat, l'offre doit donner le maximum d'informations pertinentes, motivantes et différenciantes.

Tout ce que vous allez dire et la manière dont vous allez le dire va être analysé par le potentiel candidat qui décidera alors de répondre ou non à l'annonce. Le challenge consiste à la fois à être le plus transparent possible et à rédiger une offre attractive et sélective.

Détailler les missions du stage, mettre en valeur votre entreprise, décrire le profil idéal, tout en utilisant le bon ton et en respectant les dispositions légales, n'est pas de fait un exercice aisé. Ces éléments doivent permettre au candidat de se projeter dans l'entreprise et de s'imaginer aux commandes du poste à pourvoir.

Ce guide a pour double objectif de vous aider à mieux utiliser les fonctionnalités de saisie d'offres de stage sur le site <u>recruteur</u>, et de vous rappeler les usages et les dispositions légales liées à ce type de diffusion.

En vous souhaitant une bonne rédaction et surtout de trouver le.la stagiaire de vos rêves !

## S'IDENTIFIER SUR LE SITE RECRUTEURS

Pour diffuser une offre de stage sur apec.fr, vous devez avoir un compte Apec.

Si vous n'en avez pas, vous pouvez demander la création d'un compte en allant sur la page <u>Créer votre</u> <u>espace</u> ou en appelant le 0809 361 414.

Si vous avez déjà un compte, vous devez vous rendre sur le site <u>apec.fr</u> et vous connecter avec votre identifiant de recruteur.

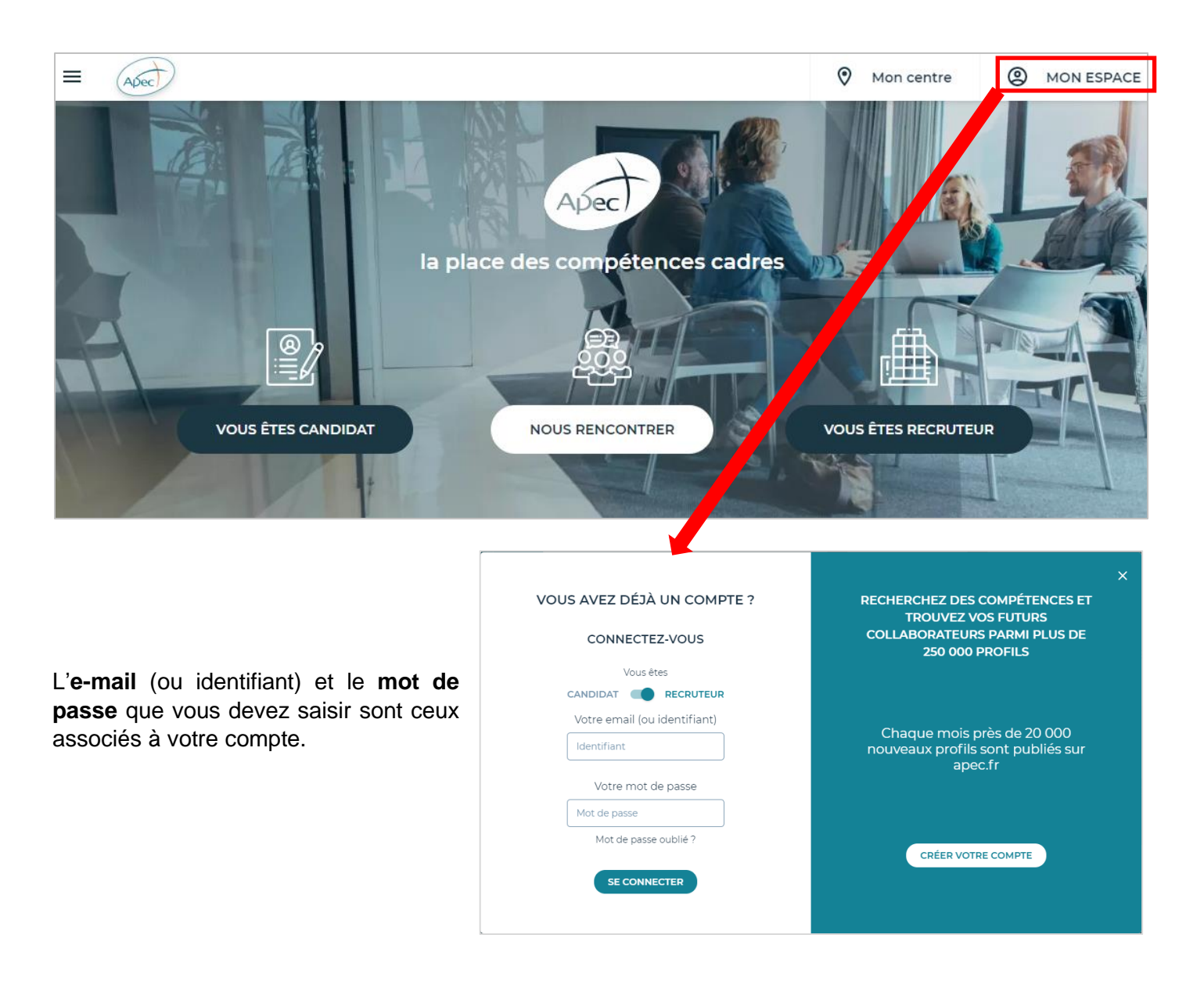

## CRÉER VOTRE OFFRE DE STAGE

Une fois connecté.e à votre compte, rendez-vous :

- Soit dans votre Espace personnel – Puis « Nos Offres »

| ≡ | Apec                                                                                        |                                                     |                                                           |                        | Mon centre               |    |
|---|---------------------------------------------------------------------------------------------|-----------------------------------------------------|-----------------------------------------------------------|------------------------|--------------------------|----|
|   |                                                                                             |                                                     | Bonjour<br>PIERRE DUF<br>Mon identifiant APEC : 100       | ONT<br>131905W         | Se déconnect             | er |
|   |                                                                                             | NOS OFFRES                                          | CRÉER UNE O                                               | FFRE D'EMPLOI          | CRÉER UNE OFFRE DE STAGE |    |
|   |                                                                                             | 1 Offre en ligne 🗸                                  |                                                           |                        |                          |    |
|   |                                                                                             | consultant F/H                                      | Offre Modifié le 14 jours<br>d'emploi 11/09/2019 restants | Paris 01 - 75          |                          |    |
|   |                                                                                             | Voir toutes nos offres en ligne(1)                  |                                                           |                        |                          |    |
|   |                                                                                             | o Brouillon 🗸                                       |                                                           |                        |                          |    |
|   |                                                                                             | Et aussi : 1 Offre en attente de v                  | alidation APEC 0 Offre hors ligne                         | Toutes nos offres(     | 2)                       |    |
|   | Nos conseils :<br>Découvrez notre service : La présélection de candidats dédiée aux TPE/PME |                                                     |                                                           |                        |                          |    |
|   |                                                                                             | C MES RECHERCHES D                                  | E PROFILS                                                 |                        |                          |    |
|   |                                                                                             | directeur centre de profit - Août<br>2019           | Consultant amoa                                           | Const                  | ultant - Août 2019       |    |
|   |                                                                                             | 257 candidats                                       | 265023 candidats                                          | ⊠572 ca                | ndidats 🖂                |    |
|   |                                                                                             | Et aussi : 🗐 <u>4 échanges initiés</u>              | réponse(s)   Toutes mes rec                               | sherches (3) Créer une | e recherche              |    |
|   |                                                                                             | Nos conseils :<br>Découvrez notre service : Les ate | liers Pratiques RH Rechercher efficace                    | ment dans les CVthèque | 5                        |    |

- Soit en passant par la Home Recruteur

| = Avec                                                                                          |                            |                                                                            |                                | Mon centre                                                                        | • PIERRE DUPONT                                                            |
|-------------------------------------------------------------------------------------------------|----------------------------|----------------------------------------------------------------------------|--------------------------------|-----------------------------------------------------------------------------------|----------------------------------------------------------------------------|
| 266 440<br>profile publiés                                                                      | RECHERCHER UN PROF         | IL<br>s pertinents pour vos offres<br>NOS CONSULTANTS À VO                 | PARTICIPER À DES<br>EVÈNEMENTS | Pierre<br>ASSOCIATION POU<br>1 Offre(s) put<br>0 Candidatur<br>1 Offre(s) en      | e Dupont<br>R L'EMPLOI DES CADRES<br>Dilée(s)<br>e(s) à traiter<br>attente |
| RECRUTER                                                                                        |                            | ATTIRER LES CANDIDATS                                                      |                                | ACCOMPAGNER L'ÉVO<br>PROFESSIONNELLE                                              |                                                                            |
| <ul> <li>Diffuser une off</li> <li>Rechercher des</li> <li>Salons et Renco</li> <li></li> </ul> | fre<br>s profils<br>ontres | <ul> <li>Entretiens</li> <li>Stratégie de recrutement</li> <li></li> </ul> |                                | <ul> <li>Accompagner l'évolu</li> <li>L'entretien profession</li> <li></li> </ul> | tion professionnelle<br>nnel un outil clé                                  |

En haut de la page vous permettant de gérer vos offres, cliquez sur le bouton Créer une offre de stage.

|   | Apec             |                                                                 |                |                   |                    |                 | 🔊 Мо           | on centre    |                |
|---|------------------|-----------------------------------------------------------------|----------------|-------------------|--------------------|-----------------|----------------|--------------|----------------|
|   |                  |                                                                 |                |                   |                    |                 |                |              |                |
|   | GÉRER VOS OFFRES |                                                                 |                |                   |                    |                 |                |              |                |
|   |                  |                                                                 | Rechercher     | par mot-clé ou ré | iférence           |                 | ۹              |              |                |
|   | 🔿 En ligne 1     | O Hors ligne 🛛                                                  | O Attente de v | alidation Apec 1  | Brouillon          | Toutes les o    | ffres 2        |              |                |
|   |                  |                                                                 |                |                   |                    |                 |                |              | Afficher 10 🗸  |
| C | Modifiée le      | Intitulé du<br>poste                                            | Contrat 🝦      | Etat 🔶            | Cand. à<br>traiter | Publiée le 🔶    | Jrs restants 🍦 | Responsable  | <b>*</b>       |
| 0 | 11/09/2019       | consultant F/H                                                  | CDI            | •                 | 0                  | 28/08/2019      | 15             | Pierre Dupo  | nt MATCHING    |
|   | 24/05/2019       | Responsable<br>Commercial<br>CE-<br>Collectivités -<br>NORD F/H | CDI            | •                 | 0                  |                 | 0              | Pierre Dupor | nt             |
|   |                  |                                                                 |                |                   |                    |                 |                |              | Afficher 10 🗸  |
|   |                  |                                                                 |                |                   |                    | CRÉER UNE OFFRE | D'EMPLOI       | CRÉER UNE    | OFFRE DE STAGE |
|   |                  |                                                                 |                |                   |                    |                 |                |              |                |

Le parcours de saisie de l'offre de stage comporte **3 étapes**. La première est la « Description de l'offre ». À tout moment vous pouvez composer le numéro de téléphone du service client dédié aux entreprises pour bénéficier d'une aide d'un conseiller Apec.

ÉTAPE 1 : DESCRIPTION DE L'OFFRE

|                | CF                                                                                                    | RÉER UNE OFFRE DE STAGE                                                                                  |                                       |  |
|----------------|----------------------------------------------------------------------------------------------------|----------------------------------------------------------------------------------------------------|---------------------------------------|--|
|                | Description de l'offre                                                                                 | Modalités de recrutement                                                                                 | Récapitulatif                         |  |
| esoin d'aide ? | <ul> <li>Contactez notre service client entre</li> <li>Téléchargez le Guide de l'offre d'en</li> </ul> | eprise au <b>0 809 361 414</b> (Service gratuit + prix<br>ploi pour optimiser la rédaction de l'offre et | appel)<br>la gestion des candidatures |  |

Intitulé et contrat

Saisissez d'abord l'intitulé du poste et choisissez ensuite la durée du stage parmi le menu déroulant.

| INTITULÉ ET CONTRAT       |                                                  |     |
|---------------------------|--------------------------------------------------|-----|
| Intitulé du poste *       | Intitulé du poste à pourvoir (76 caractères max) | F/H |
| Type de contrat proposé * | Stage                                            |     |
| Durée en mois *           | Choisissez                                       | ~   |

#### Conseils

- Choisir un intitulé de poste précis et explicite. L'intitulé apparaît en premier au candidat ; il doit donc être clair mais refléter les attributs du poste proposé.
- Ne pas ajouter « Stage » dans l'intitulé. Le terme apparait déjà plusieurs fois dans la page de l'offre.
- Ne pas préciser F/H ou H/F dans le champ. La mention sera automatiquement rajoutée à la fin de l'intitulé du poste.

#### Informations sur l'entreprise

La **raison sociale** de votre entreprise ainsi que son **secteur d'activité** sont déjà pré-remplis, mais vous avez cependant la possibilité de les modifier.

| INFORMATIONS SUR L'ENTREPRIS                                                          | E                                                                                                    |
|---------------------------------------------------------------------------------------|----------------------------------------------------------------------------------------------------|
| Raison so                                                                             | ciale * APEC                                                                                                    |
| Secteur d'activité de l'entre                                                         | prise * 7810Z - ACTIVITÉS DES AGENCES DE PLACEMENT DE MAIN-E                                                                                                    |
| Présentation de l'entre                                                               | prise *                                                                                                    |
|                                                                                       | È   ◆ → B [= := ?                                                                                                    |
| Avec 900 collabor<br>personnalisés et de<br>répartis sur 12 délé<br>d'une gamme de si | teurs, dont plus de 500 professionnels du recrutement et de la gestion de carrière, <u>(LAPEC</u> apporte des conseils<br>s solutions sur-mesure aux cadres, jeunes diplômés et aux entreprises. En appui de son réseau de 47 centres,<br>gations territoriales, et des audiences des sites de son portail <u>Apec fr. (LAPEC</u> accompagne ses clients au travers<br>rvices accessible en <u>multicanal</u> et en proximité. |
|                                                                                       | 459/3000 caractères                                                                                                    |

Le champ **présentation de l'entreprise** est l'emplacement où vous devez décrire l'activité et le business de votre entreprise. En lisant ce paragraphe, le candidat doit pouvoir comprendre les produits ou les services de votre entreprise. Vous pouvez aussi donner des éléments qui l'aideront dans son choix de postulation : forces de l'entreprise, qualité de vie au travail, stratégie pour les prochaines années, etc. Vous disposez de 3 000 caractères pour décrire votre société, avec un minimum de 100 caractères.

Nous vous invitons à présenter des informations clés en phase avec le poste. Les informations pour un stage dans le service comptabilité ne sont sûrement pas les mêmes que celles qui vont attirer un.e stagiaire dans le service RH de votre entreprise.

Si vous avez déjà saisi une offre d'emploi ou de stage, le pavé de présentation de l'entreprise sera pré-rempli pour les offres suivantes. Vous avez cependant la possibilité de modifier ce texte.

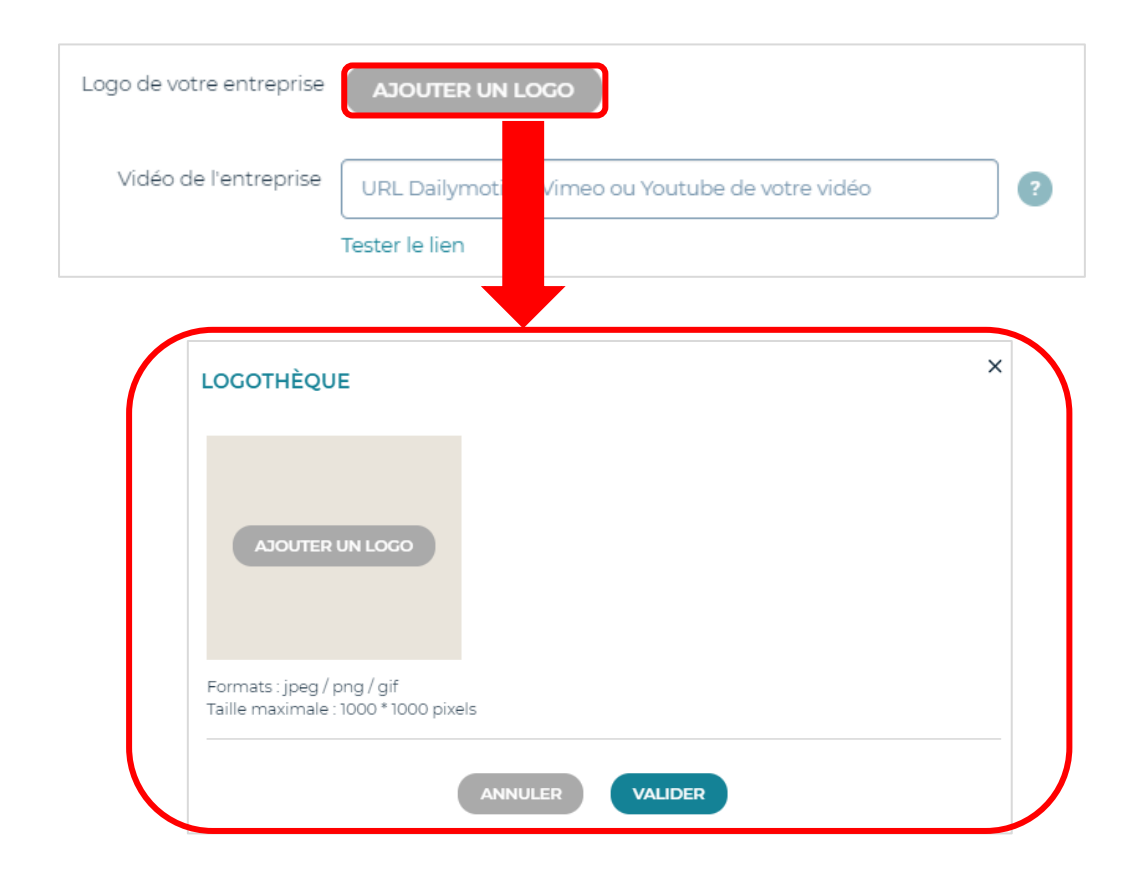

Vous pouvez ajouter à votre offre de stage le **logo de votre entreprise**. Il vous suffit de l'enregistrer dans la logothèque puis de le sélectionner pour qu'il apparaisse dans l'annonce. Vous pouvez enregistrer jusqu'à 5 logos différents dans la logothèque.

Enfin vous avez la possibilité d'insérer une **vidéo** dans l'offre de stage. Il vous suffit de coller dans le champ dédié, l'URL Youtube de la vidéo. Profitez de cet espace pour donner aux candidats des images de votre entreprise, une interview de votre DRH, un témoignage de salarié, etc.

#### Conseils

- Donner des chiffres, des réalisations ou des faits d'actualité dans la présentation de votre entreprise.
- Privilégier les phrases courtes et adopter un ton professionnel.
- Vérifier que la taille et le poids de votre logo ne dépassent pas les caractéristiques maximum demandées (1000 \* 1000 pixels et formats : jpeg / png / gif).
- Ajouter une vidéo rend votre offre plus attractive et lui permet de se démarquer d'offres concurrentes. Si vous n'avez pas de vidéo, vous pouvez commencer par filmer les bureaux et l'équipe avec laquelle le.la stagiaire travaillera. Postez ensuite cette vidéo sur Youtube et insérez le lien dans l'offre.

Vous devez indiquer le **nombre de postes** que vous souhaitez recruter (jusqu'à 10 postes maximum) avec cette offre et sélectionner le **temps de travail** : *temps plein* ou *temps partiel*. Si l'offre de stage concerne un temps partiel, vous devrez en préciser la durée.

| DESCRIPTION DU POSTE |              |
|----------------------|--------------|
| Nombre de postes *   | 1            |
| Temps de travail *   | Choisissez 🗸 |

Concernant la gratification de stage affichée sur l'offre, vous pouvez :

- 1. Indiquer le montant net mensuel en € que percevra le stagiaire
- 2. Indiquer que le stagiaire sera gratifié du minimum légal
- 3. Choisir de ne pas gratifier le stagiaire si le stage est inférieur à une période de 2 mois

Pour rappel, un employeur qui accueille un stagiaire plus de 2 mois ou au moins 309 heures même de façon non continue, au cours de la même année scolaire ou universitaire, doit obligatoirement lui verser une gratification minimale.

| Gratification affichée dans l'offre *                           |                                                                    |
|-----------------------------------------------------------------|--------------------------------------------------------------------|
|                                                                 | O Minimum légal                                                    |
| Un employeur qui accueille un stadiaire plus de 2 mois qui au   | U Ne rien aπicher (Stage < 2 mois)                                 |
| lui verser une gratification minimale. Elle est due à compter d | iu le jour du 1er mois de stage et doit être versée mensuellement. |
| Découvrez le simulateur de calcul des gratifications des stage  | s                                                                  |

#### Conseils

- Rendre la gratification visible dans l'offre permet de vous différencier d'offres concurrentes.
- Utiliser le <u>simulateur de calcul de la gratification minimale</u> d'un stagiaire pour en définir le montant.

Vous pouvez indiquer au candidat la **date de début de stage**. Par défaut la valeur *Dès que possible* est cochée, mais il suffit de rentrer dans le champ pour sélectionner une date à venir dans le calendrier proposé.

| Date de début de stage * | ו/ככ | MM/A | <u>ممم</u> |      |     |    |    | Dès que possible |
|--------------------------|------|------|------------|------|-----|----|----|------------------|
|                          | <    | 5    | EPTE       | MBRE | 201 | 9  | >  |                  |
|                          | Lu   | Ма   | Me         | Je   | Ve  | Sa | Di |                  |
|                          |      |      |            |      |     |    | 1  |                  |
|                          | 2    | 3    | 4          | 5    | 6   | 7  | 8  |                  |
|                          | 9    | 10   | 11         | 12   | 13  | 14 | 15 |                  |
|                          | 16   | 17   | 18         | 19   | 20  | 21 | 22 |                  |
|                          | 23   | 24   | 25         | 26   | 27  | 28 | 29 |                  |
|                          | 30   |      |            |      |     |    |    |                  |

Le **descriptif du poste** est le champ le plus important pour le candidat. Vous devez y lister les principales missions, tâches ou objectifs du poste. Soyez le plus précis possible et choisissez les mots clés que le candidat pourrait utiliser dans sa recherche.

| C D and an and I .                                            |                                                                                                    |       |
|---------------------------------------------------------------|----------------------------------------------------------------------------------------------------|-------|
|                                                               |                                                                                                    |       |
| Rattaché(e) à la Responsabl<br>territoire en :                | le du Centre de Nice vous contribuez à développer la visibilité de <u>l'APEC</u> auprès des entreprises de votre                       |       |
| Proposant des services pour                                   | r optimiser leurs pratiques de recrutement,                                                                                            |       |
| Accompagnant leurs pratique                                   | es RH et la gestion de leurs compétences,                                                                                              |       |
| Soutenant la mise en place o<br>évolution professionnelle,    | des dispositifs législatifs comme par exemple la réforme de la formation professionnelle, le conseil en                                |       |
| Animant des réunions d'infor                                  | rmation collective ou des ateliers à destination des RH, ou des managers,                                                              |       |
| Faisant vivre des partenariat<br>adhérentes sur les thématiqu | ts avec des fédérations, branches et organisations professionnelles, relais vis-à-vis de leurs entreprises<br>ues précédemment citées. | J     |
|                                                               | 727/3000 carac                                                                                                    | tères |
|                                                               |                                                                                                    |       |
| Fonction 1*                                                   | Chargé d'affaires, technico-commercial 🗸                                                                                               |       |

Pour aider le.la futur.e stagiaire dans ses requêtes, vous devez ensuite choisir une **fonction associée au poste**. Si le poste que vous recherchez se trouve « à cheval » sur 2 fonctions du référentiel Apec, vous pouvez l'indexer sur deux fonctions différentes. La première fonction est obligatoire, la seconde facultative.

# Conseils Utiliser l'éditeur de texte (gras, puces, etc) et espacer les paragraphes pour rendre le message plus lisible.

- Pour personnaliser l'offre et humaniser la relation, il est recommandé d'écrire « vos » et
- « vous » lorsque vous vous adressez au candidat.

La zone de **description du profil** vous permet de préciser, en évitant tout type de discrimination, quelles sont les caractéristiques que vous recherchez chez le.la stagiaire.

| × L'origine                                | × Le sexe                                        |
|--------------------------------------------|--------------------------------------------------|
| L'orientation sexuelle                     | × L'âge                                          |
| L'identité de genre                        | × Les mœurs                                      |
| Les caractéristiques génétiques            | L'apparence physique                             |
| Les opinions politiques                    | × Le patronyme                                   |
| Les activités syndicales                   | × Le lieu de résidence                           |
| <ul> <li>L'état de santé</li> </ul>        | × Le handicap                                    |
| La situation de famille                    | × La grossesse                                   |
| × La perte d'autonomie                     | La domiciliation bancaire                        |
| L'appartenance à une ethnie, une nation    | n, une prétendue race ou une religion déterminée |
| La vulnérabilité résultant d'une situation | économique                                       |
| La capacité à s'exprimer dans une autre    | langue que le français                           |

| To formation Pac+1/5 (com                                                                | marce, RU                                                                                                    |
|------------------------------------------------------------------------------------------|----------------------------------------------------------------------------------------------------|
| naîtrisez les process de rec                                                             | rutement, du marketing RH et des techniques de sourcing.                                                                                                    |
| /ous êtes reconnu(e) pour v<br>vous adapter à tous types<br>Emploi et des politiques rée | otre sens de la relation client et pour votre goût du développement commercial, ainsi que par votre capacité<br>d'interlocuteurs (Dirigeants PME/ <u>PMI, RRH</u> , Institutionnels, <u>OPCA</u> , etc). Votre connaissance du Marché de<br>gionales est un réel plus |
|                                                                                          | 2                                                                                                    |
|                                                                                          |                                                                                                    |
|                                                                                          |                                                                                                    |

Après avoir décrit le profil recherché, vous devez choisir le **niveau d'étude** souhaité. Lors de sa recherche de stage sur le site apec.fr, le candidat pourra utiliser ce critère pour affiner sa requête.

Concernant la localisation du poste, vous devez préciser les 2 items suivants :

- Lieu de travail : le pays dans lequel le poste est basé.
- Lieu du poste : la ville dans laquelle se trouve le poste et pas nécessairement l'entreprise.

| LOCALISATION DU POSTE |                                |   |
|-----------------------|--------------------------------|---|
| Pays *                | France                         | • |
| Lieu du poste *       | Paris                          | 2 |
|                       | Paris 01 - 75<br>Paris 02 - 75 |   |
|                       | Paris 03 - 75                  |   |
|                       | Paris 04 - 75<br>Paris 05 - 75 |   |

Si vous le souhaitez, vous pouvez préciser l'adresse exacte du lieu de la localisation du poste. Dans ce cas vous pouvez choisir si vous voulez rendre Géolocalisable l'offre

| Pays *                     | France 🗸           | ] |
|----------------------------|--------------------|---|
| Lieu du poste *            | Paris 14 - 75      | 2 |
| Adresse exacte             | 51 Boulevard Brune |   |
| Géolocalisation de l'offre | Aperçu             |   |

Il est possible d'en voir un aperçu :

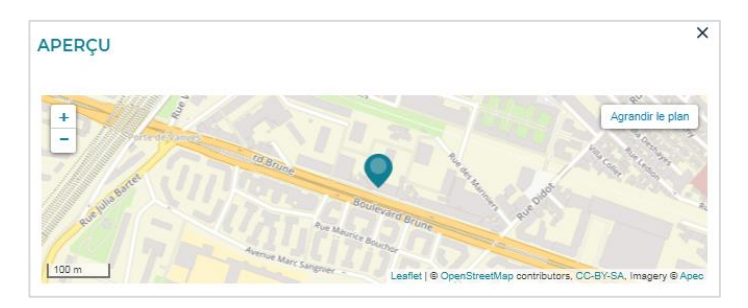

#### Conseils

- Préciser les arrondissements des grandes villes. Les stagiaires aiment savoir très exactement où ils vont travailler. C'est un facteur important dans leur postulation.
- Pour un stage qui nécessite beaucoup de déplacements, il vaut mieux choisir comme lieu du poste la ville où votre entreprise est basée et préciser ensuite la zone de déplacement.

## Vue de l'offre sur le site Apec.fr : le poste, le profil et l'entreprise

|                                                        |                                                                                                    | Localisation du poste             |
|--------------------------------------------------------|----------------------------------------------------------------------------------------------------|-----------------------------------|
| CONSULTANT RELATIONS<br>ENTREPRISES F/H                | <                                                                                                    | + Agrandir le plan                |
| Ref. Apec : 164366705W                                 |                                                                                                    |                                   |
| • APEC • 1 Stage de 6 mois • Paris 14                  | + - 75                                                                                                    | C 14 25                           |
| Publiée le 12/09/2019                                  |                                                                                                    | ranging O                         |
|                                                        |                                                                                                    | Constant in 1924                  |
| Actualisee le 12/09/2019                               |                                                                                                    | Boulevard Brune                   |
| POSTULER                                               |                                                                                                    | Avenue to                         |
|                                                        |                                                                                                    | st <sup>6</sup>                   |
| Gratification :                                        | Descriptif du poste                                                                                                    | Leaflet   CC-BY-SA, Imagery © Apr |
| 800 € net mensuel                                      | Rattaché(e) à la Responsable du Centre de Nice vous contribuez à                                                                                                    |                                   |
| Date début stage :                                     | developper la visibilite de l'APEC auprès des entreprises de votre<br>territoire en :                                                                                                    |                                   |
| Dès que possible                                       | Proposant des services pour optimiser leurs pratiques de recrutement,                                                                                                    |                                   |
| Niveau d'étude :                                       | Soutenant la mise en place des dispositifs législatifs comme par exemple                                                                                                    |                                   |
| Bac+4                                                  | professionnelle,                                                                                                    |                                   |
| Secteur d'activité du poste :                          | Animant des réunions d'information collective ou des ateliers à<br>destination des RH, ou des managers,                                                                                                    |                                   |
| ACTIVITÉS DES AGENCES DE<br>PLACEMENT DE MAIN-D'OEUVRE | Faisant vivre des partenariats avec des fédérations, branches et<br>organisations professionnelles, relais vis-à-vis de leurs entreprises<br>adhérentes sur les thématiques précédemment citées                                                                                                    |                                   |
| ▲ Signaler cette offre                                 | Pour cela, vous définissez avec votre manager le plan d'actions à mettre<br>en œuvre pour identifier et développer votre portefeuille d'entreprises<br>cibles (majoritairement PME –PMI) qui tienne compte des politiques de<br>la région, des solutions économiques des entreprises et des enjeux pour<br>l'Apec.                                                                                                    |                                   |
|                                                        | Profil recherché                                                                                                    |                                   |
|                                                        | De formation Bac+4/5 (commerce, RH,) vous justifiez d'une expérience<br>de 5 ans minimum en Conseil RH auprès de PME. Vous maîtrisez les<br>process de recrutement, du marketing RH et des techniques de<br>sourcing.                                                                                                    |                                   |
|                                                        | Vous êtes reconnu(e) pour votre sens de la relation client et pour votre<br>goût du développement commercial, ainsi que par votre capacité à vous<br>adapter à tous types d'interlocuteurs (Dirigeants PME/PMI, RRH,<br>Institutionnels, OPCA, etc). Votre connaissance du Marché de l'Emploi<br>et des politiques régionales est un réel plus                                                                                                    |                                   |
|                                                        | Entreprise                                                                                                    |                                   |
|                                                        | Avec 900 collaborateurs, dont plus de 500 professionnels du<br>recrutement et de la gestion de carrière, l'APEC apporte des conseils<br>personnalisés et des solutions sur-mesure aux cadres, jeunes diplômés<br>et aux entreprises. En appui de son réseau de 47 centres, répartis sur 12<br>délégations territoriales, et des audiences des sites de son portail Apec.fr,<br>l'APEC accompagne ses clients au travers d'une gamme de services<br>accessible en multicanal et en proximité. |                                   |

Tous les éléments saisis en étape 1 sont automatiquement enregistrés. Vous pouvez ainsi les retrouver en vous reconnectant et en reprenant là où vous vous étiez arrêté.

Votre offre est en brouillon dans votre tableau de bord (cf p. 21) à partir du moment où vous cliquez sur le bouton MÉMORISER ET CONTINUER

#### ÉTAPE 2 : MODALITÉS DE RECRUTEMENT

| Description de l'offre | Modalités de recrutement | Récapitulatif |
|------------------------|--------------------------|---------------|
| 0                      | 2                        | 3             |

#### Personne en charge du recrutement

| ERSONNE EN CHARGE DU RECRUTEME                             | INT                                                                                                    |                           |
|------------------------------------------------------------|----------------------------------------------------------------------------------------------------|---------------------------|
|                                                            | Je suis la personne en charge du recrutement                                                                                 |                           |
| Civilité, Prénom, Nom, Fonction                            | Monsieur Pierre Dupont, Directeur associé 🗸 🗸                                                                                | ]                         |
| Civilité                                                   | Monsieur                                                                                                    |                           |
| Prénom                                                     | Pierre                                                                                                    | ]                         |
| Nom                                                        | Dupont                                                                                                    | ]                         |
| Fonction                                                   | Directeur associé                                                                                                    | ]                         |
| Conseils aux candidats                                     |                                                                                                    |                           |
|                                                            | → B = =                                                                                                    | 9                         |
| L'Apec étudie à compétence<br>avant dans votre CV, des réa | s égales toutes les candidatures, dont celles de personnes en situation de har<br>llisations personnelles orientées clients. | dicap. Pensez à mettre en |
|                                                            |                                                                                                    |                           |
|                                                            |                                                                                                    |                           |
|                                                            |                                                                                                    |                           |
|                                                            |                                                                                                    | 199/500 caractères        |

La partie **Personne en charge du recrutement** est optionnelle. Elle vous permet de donner aux candidats des informations sur le recruteur en charge de l'offre, sur son process et ses attentes particulières. Vous pouvez choisir une personne parmi le(s) recruteur(s) associé(s) au compte de votre entreprise ou décider d'ajouter un nouveau recruteur.

Le champ **Conseils aux candidats** est un espace optionnel pour vous adresser directement aux personnes qui vont postuler. Vous pouvez par exemple leur donner des indications sur ce qu'ils doivent souligner dans leurs CV, ce à quoi vous accordez de l'importance dans leur dossier de candidature

#### Conseils

- Mettre le nom de la personne dédiée aux recrutements des stagiaires (si c'est possible).
- Remplir la partie **Conseils aux candidats** permet à une offre de se différencier des autres mais surtout de mieux cibler vos candidatures.

#### En tant que recruteur, vous choisissez le mode de réception des candidatures.

1

En saisissant uniquement votre e-mail, vous indiquez au candidat qu'il doit postuler avec un CV ou son Profil Apec et un message d'accompagnement ou la lettre de motivation si elle est obligatoire via le site de l'Apec. Vous recevrez les candidatures par e-mail ainsi que dans votre outil de gestion.

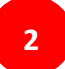

En indiquant uniquement l'URL de la page sur laquelle se trouve l'offre sur votre site carrière, vous indiquez au candidat qu'il doit se rendre sur votre site afin de postuler.

1 et 2

Si vous précisez à la fois votre e-mail **et** votre site Carrières, le candidat a le choix de postuler par les deux modalités.

Vous pouvez choisir ou non de rendre obligatoire la lettre de motivation. Si celle-ci n'est pas obligatoire, le candidat aura la possibilité s'il le souhaite de laisser un message d'accompagnement en plus de son CV / Profil

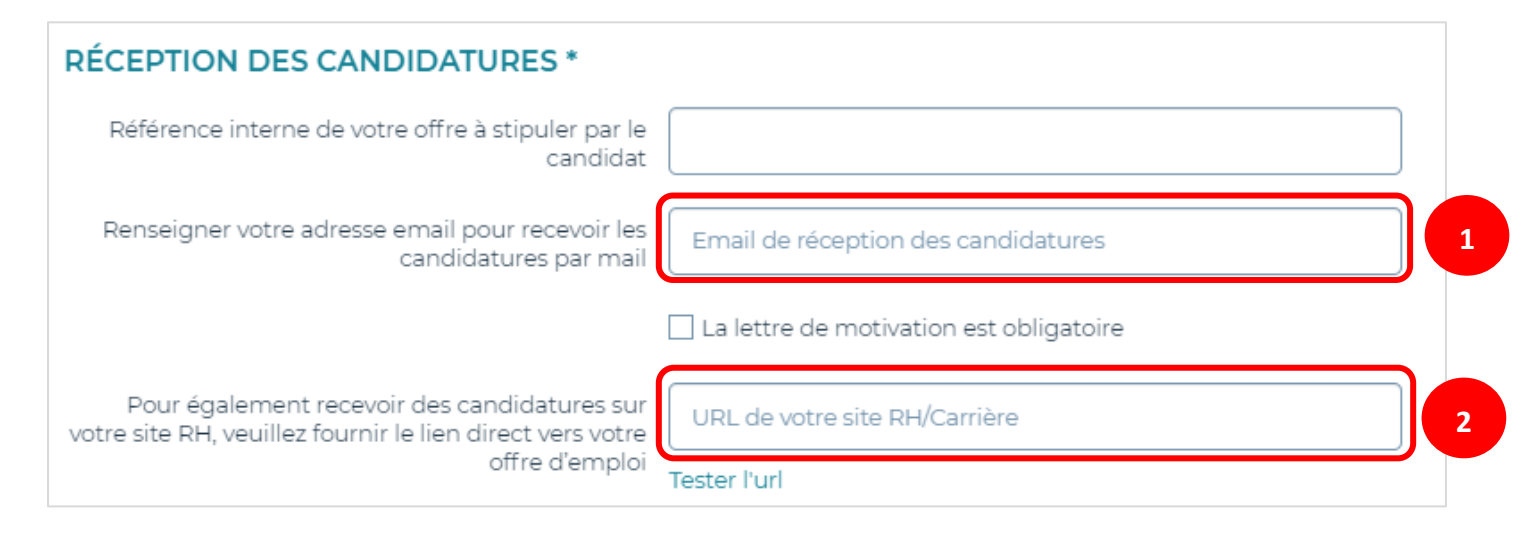

#### Processus de recrutement

Le champ **Process de recrutement** est une opportunité pour expliquer quelles seront les prochaines étapes pour les candidats qui seront retenus. Profitez de cet espace pour détailler le process pour les stages s'il est différent du process pour les emplois sur lequel vous communiquez sur votre site web.

| PROCESSUS DE RECRUTEMEN               | г                                                                                                    |   |
|---------------------------------------|----------------------------------------------------------------------------------------------------|---|
| × 6 i                                 | ĒĒ ★ → B ∷ :=                                                                                                    | ? |
| Notre process<br>Les candidats<br>RH. | sus de recrutement comprend deux entretiens sur une période de 10 jours maximum.<br>s retenus seront informés par téléphone. Ils devront se déplacer à Paris pour passer leurs entretiens avec un responsable |   |
|                                       |                                                                                                    |   |
|                                       |                                                                                                    |   |
|                                       | 230/500 caractères                                                                                                    |   |

## Vue de l'offre sur le site Apec.fr : le processus et les conseils

#### Processus de recrutement

Notre processus de recrutement comprend deux entretiens sur une période de 10 jours maximum.

Les candidats retenus seront informés par téléphone. Ils devront se déplacer à Paris pour passer leurs entretiens avec un responsable RH.

#### Conseils

<sup>66</sup> L'Apec étudie à compétences égales toutes les candidatures, dont celles de personnes en situation de handicap. Pensez à mettre en avant dans votre CV, des réalisations personnelles orientées clients.

Personne en charge du recrutement :

Pierre Dupont - Directeur associé

#### ÉTAPE 3 : RÉCAPITULATIF

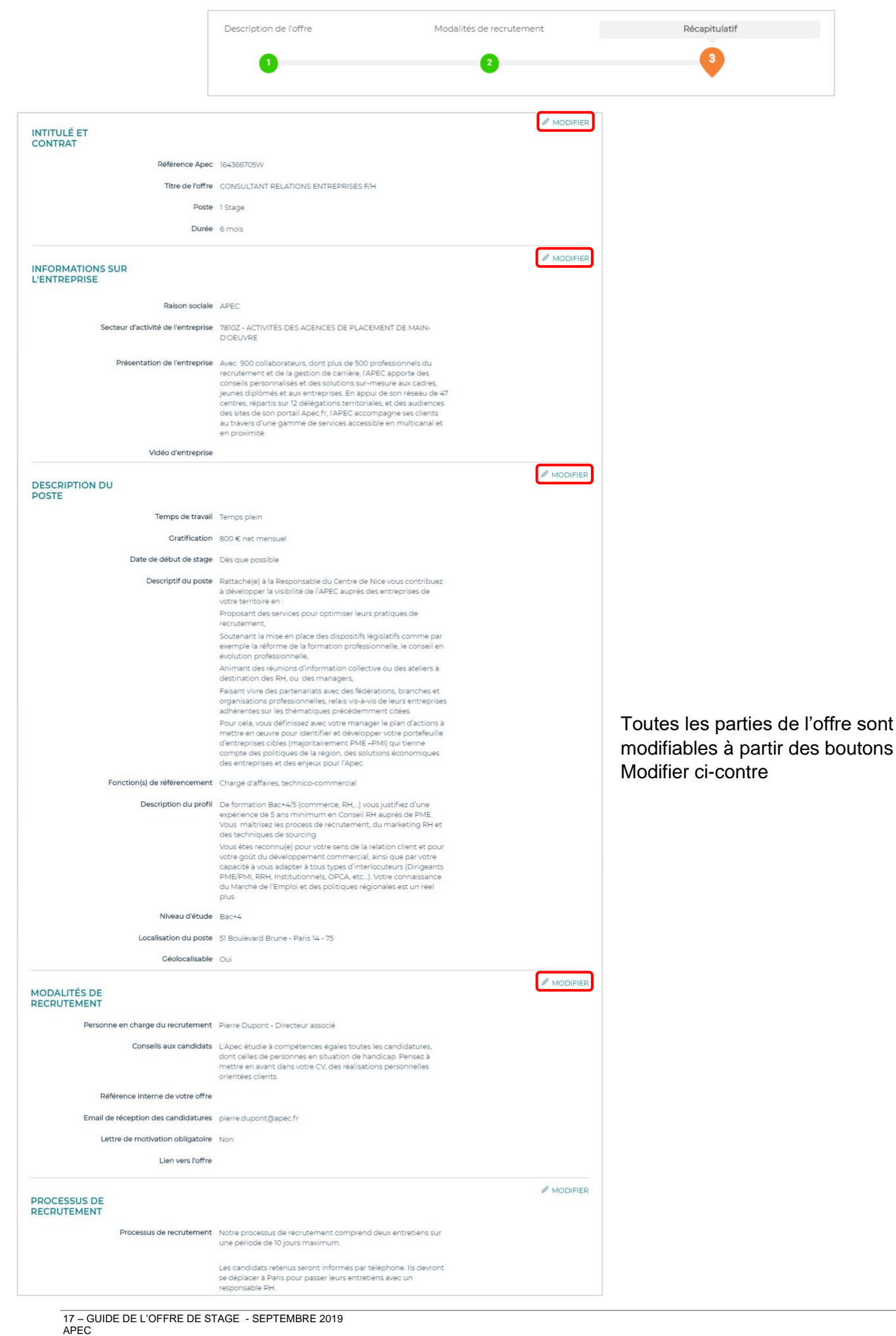

Grace aux informations marchées vous pouvez connaitre les offres similaires à la vôtre en cliquant sur le lien.

De plus, vous pouvez directement accéder aux Profils les plus pertinents par rapport à l'offre que vous êtes en train de créer.

| INFORMATIONS<br>MARCHÉ |                             |                                                                                 |                       |                   |
|------------------------|-----------------------------|---------------------------------------------------------------------------------|-----------------------|-------------------|
|                        | Offres similaires           | offre similaire en ligne sur Apec.fr                                            |                       |                   |
|                        | Profils les plus pertinents | 55%                                                                             | 47%                   | 42%               |
|                        |                             | FORMATEUR PROFESSIONNEL<br>D'ADULTES (RH – CONSEIL EN<br>FORMATION / INSERTION) | Conseil en conformité | chargé d'affaires |
|                        |                             | Accéder aux 10 Profils les plus pertinents                                      |                       |                   |

#### Date de publication de l'offre

Vous pouvez choisir de publier l'offre immédiatement ou de différer sa publication à une date ultérieure. Dans ce dernier cas, sélectionnez *Publication différée* et choisissez la date qui vous convient à l'aide du calendrier.

| DATE DE PUBLICATION DE L'OFFRE |                |                |                |                 |             |                   |                  |
|--------------------------------|----------------|----------------|----------------|-----------------|-------------|-------------------|------------------|
|                                | () Pu          | Iblica         | tion i         | mméc            | liate       |                   |                  |
|                                | 🔘 Pu           | ıblica         | tion c         | différée        | Ð           |                   |                  |
|                                | <              | 5              | SEPTE          | MBRE            | 201         | 9                 | >                |
|                                | Lu             | ма             | Me             | Je              | Ve          | Sa                | Di               |
|                                |                |                |                |                 |             |                   | 1                |
|                                | 2              | 3              | 4              | 5               | 6           | 7                 | 8                |
|                                | 9              | 10             | 11             | 12              | 13          | 14                | 15               |
|                                | 16             | 17             | 18             | 19              | 20          | 21                | 22               |
|                                | 23             | 24             | 25             | 26              | 27          | 28                | 29               |
|                                | 30             |                |                |                 |             |                   |                  |
|                                | Atten<br>votre | tion,<br>offre | vous<br>soit p | devez<br>progra | cliqu<br>mm | ier su<br>ée à la | r le b<br>a date |

#### Conseils

- Différer votre offre au lundi si vous rédigez l'offre de stage durant le week-end
- Ne pas publier une offre durant les vacances de la personne qui est en charge de gérer les candidatures. Différer la publication de l'offre quelques jours avant son retour.

Afin de pouvoir publier l'offre, vous devez cocher la case ci-dessous afin de prouver que vous avez lu et accepté les conditions générales d'utilisation et de diffusion.

![](_page_18_Picture_0.jpeg)

Pour enregistrer votre offre en brouillon, cliquez sur *Mémoriser*.

Pour publier immédiatement votre offre, cliquez sur le bouton *Publier*.

Une fois publiée, l'offre est diffusée sur le site pendant une période de **30 jours**. Durant cette période vous pourrez suspendre l'offre et la republier autant de fois que vous le souhaitez, à condition que le total des jours de publication ne dépasse jamais 30 jours.

Attendez maintenant de recevoir les premières candidatures et rendez-vous sur votre tableau de bord de gestion des offres et de gestion des candidatures.

## GÉRER VOS OFFRES DE STAGE

Vous pouvez accéder à votre tableau de bord de gestion de vos offres de stages par deux points d'entrées différents :

- 1. Depuis votre Espace personnel
- 2. Depuis la Home Recruteur

![](_page_19_Picture_4.jpeg)

![](_page_19_Picture_5.jpeg)

Le tableau de bord de l'onglet *Gérer vos offres* vous présente l'intégralité de vos annonces par défaut mais vous permet aussi de les visualiser selon leur statut :

- En ligne : les offres qui sont actuellement diffusées sur le site apec.fr.
- Hors ligne : les offres qui sont fermées, en modification ou dont la période de publication est terminée.
- Attente de validation Apec : les offres qui nécessitent une validation d'un conseiller Apec.
- Brouillon : les offres qui sont en cours de rédaction ou qui ne sont pas encore publiées.

Les offres sont triées par date de modification décroissante.

Toutes les colonnes du tableau de bord sont triables. Vous pouvez donc mettre en haut de colonne les offres prioritaires selon leur cycle de vie (état), mais surtout selon le nombre de candidatures qu'il vous reste à traiter.

La colonne « Contrat » vous permet de différencier les offres de stage des offres d'emploi (Stage, CDD, CDI,...).

| 0 Er | n ligne 2 🔇  | Hors ligne 🕕                                                    | O Attente de v | alidation Apec 1 | O Brouillon 🛛      | Toutes les of | ffres 3        |               |         |
|------|--------------|-----------------------------------------------------------------|----------------|------------------|--------------------|---------------|----------------|---------------|---------|
|      |              |                                                                 |                |                  |                    |               |                | Afficher      | 10 ~    |
| Mo   | odifiée le 🍦 | Intitulé du                                                     | Contrat 🔶      | Etat 🔶           | Cand. à<br>traiter | Publiée le 💧  | Jrs restants 🍦 | Responsable 🌢 |         |
| 0 1  | 12/09/2019   | consultant F/H                                                  | CDI            | •                | 0                  | 28/08/2019    | 15             | Pierre Dupont |         |
| 1    | 12/09/2019   | CONSULTANT<br>RELATIONS<br>ENTREPRISES<br>F/H                   | Stage          | •                | 0                  | 12/09/2019    | 29             | Pierre Dupont | ATCHING |
| 0 2  | 24/05/2019   | Responsable<br>Commercial<br>CE-<br>Collectivités -<br>NORD F/H | CDI            | •                | o                  |               | 0              | Pierre Dupont |         |
|      |              |                                                                 |                |                  |                    |               |                | Afficher      | 10 🗸    |

Pour **supprimer une offre**, il suffit de cocher la case en début de ligne et de cliquer sur le bouton *Supprimer*. Vous pouvez donc supprimer plusieurs offres à la fois. Attention toute suppression est définitive !

Si vous souhaitez agir sur une offre en particulier (gestion de l'offre ou des candidatures), cliquez sur n'importe où sur la ligne de l'offre concernée.

#### Gérer votre offre

La partie supérieure du tableau de gestion de candidatures concerne les actions possibles sur l'offre ellemême. Vous pouvez agir sur le cycle de vie de votre offre à l'aide des quatre boutons d'action suivants :

- Actualiser : faire remonter l'offre de stage dans les premiers résultats de recherche.
- **Modifier** : effectuer des modifications sur le contenu de l'offre de stage en cours de publication. L'offre passe en mode « Hors ligne » pendant la modification. Vous devez donc à nouveau republier l'offre pour la mettre en ligne.
- **Suspendre** : mettre l'offre hors-ligne. Le compteur de 30 jours s'arrête pendant la suspension.
- **Supprimer** : retirer l'offre du site apec.fr.

| S                                                                                            |                                              |                                                                                                    |
|----------------------------------------------------------------------------------------------|----------------------------------------------|----------------------------------------------------------------------------------------------------|
| CONSULTANT RELATIONS ENTREPRISES F/H<br>Paris 14 - 75 - STAGE<br>Référence Apec : 164366705W |                                              | <ul> <li>En ligne<br/>publiée le 12/09/2019</li> <li>VISUALISER L'OFFRE</li> </ul>                                                                                        |
| Trouvez les 10 meilleurs Profils cadres pour cette offre                                     | avec le Matching                             | CONTINUER                                                                                                    |
| O Actualiser  Ø MODIFIER ① Suspendre □ SUPPRIMER                                             | ➤ Statistiques<br>Nombre de candidatures : 0 | <ul> <li>&gt; Dates clés</li> <li>Création de l'offre : 12/09/2019</li> <li>Première mise en<br/>ligne : 12/09/2019</li> <li>Dernière mise à jour : 12/09/2019</li> </ul> |

L'objectif est ici d'aider le recruteur dans sa gestion des candidatures. Vous disposez alors de fonctionnalités vous permettant de trier les candidatures reçues en réponse à votre offre de stage.

| GÉRER VOS CANDIDATURES |                  |            |             |    |                     |                    |               |
|------------------------|------------------|------------|-------------|----|---------------------|--------------------|---------------|
| (3) A traiter          | (0) Retenues (0) | ) Ecartées | (0) Site RH |    |                     |                    |               |
|                        |                  |            |             |    |                     |                    | Afficher 10 🗸 |
| Candidat               | \$               | Statut     |             | \$ | Date de candidature | \$<br>Mode de cand | lidature      |
|                        |                  | Nouveau    |             |    | 13/09/2019          | Apec.fr            |               |
|                        |                  | Nouveau    |             |    | 13/09/2019          | Apec.fr            |               |
|                        |                  | Nouveau    |             |    | 29/08/2019          | Apec.fr            |               |
|                        |                  |            |             |    |                     |                    | Afficher 10 V |

La partie principale du tableau de bord classe les candidatures dans 4 onglets :

- 1. À traiter : contient les candidatures qui n'ont pas encore été retenues ou écartées
- 2. Retenues : contient les candidatures qui pourraient convenir pour le stage
- 3. Écartées : contient les candidatures qui ne vous intéressent pas
- 4. Site RH : contient les noms des candidats ayant été redirigés vers votre site Carrières

Les chiffres qui se trouvent entre parenthèses devant le titre de l'onglet indiquent le nombre de candidatures qui se trouvent dans cet onglet.

Les chiffres qui se trouvent dans les pastilles de notification oranges indiquent le nombre de nouvelles candidatures (statut *Nouveau*), c'est-à-dire celles que vous n'avez pas encore vues.

![](_page_23_Picture_1.jpeg)

Les candidatures À *traiter* doivent être dispatchées dans les onglets *Retenues* et Écartées. Il est impossible de déplacer une candidature dans un de ces deux onglets sans l'avoir préalablement visualisée.

| VI                                     | SUALISER UNE CANDIDATURE                                                                       |
|----------------------------------------|------------------------------------------------------------------------------------------------|
|                                        | ECARTER CE CANDIDAT                                                                            |
|                                        |                                                                                                |
| CONSULTANT RELATIONS ENTREPRISES F/H   | 1                                                                                              |
| Astrid Lourooo<br>40<br>75004 PARIS 04 | Date de candidature : 29/08/2019<br>E TÉLÉCHARGER LE CV<br>TÉLÉCHARGER LA LETTRE DE MOTIVATION |
| Mobile : 06<br>E-mail : astrid         |                                                                                                |
|                                        |                                                                                                |
|                                        | ECARTER CE CANDIDAT RETENIR CE CANDIDAT                                                        |

#### **Traiter les candidatures**

En cliquant sur les boutons *Ecarter ce candidat* et *Retenir ce candidat*, les candidatures se déplacent dans les onglets *Retenues* et *Ecartées*, et les compteurs de ces onglets s'incrémentent.

| GÉRER VOS C<br>(1) A traiter | CANDIDATURES (1) Retenues (1) Ecartées | 0)<br>(0) Site RH |                     |                            |               |
|------------------------------|----------------------------------------|-------------------|---------------------|----------------------------|---------------|
|                              | ) )                                    |                   |                     |                            | Afficher 10 🗸 |
|                              |                                        |                   |                     |                            |               |
| Candidat                     | 🕈 Statut                               | \$                | Date de candidature | Mode de candida            | ture          |
| Candidat                     | Statut Nouveau                         | \$                | Date de candidature | Mode de candida<br>Apec.fr | ture          |

![](_page_24_Picture_1.jpeg)

Il est impossible de contacter un.e candidat.e sans avoir regardé les éléments de sa candidature. Pour contacter plusieurs candidats simultanément, vous devez utiliser le bouton *Contacter* en bas des onglets *Retenues* et *Ecartées*. Pour un contact personnalisé, utilisez le bouton *Contacter ce candidat* en haut à droite de la candidature.

| VISUALIS                                                                  | SER UNE CANDIDATURE                                                                            |
|---------------------------------------------------------------------------|------------------------------------------------------------------------------------------------|
|                                                                           | ECARTER CE CANDIDAT                                                                            |
|                                                                           |                                                                                                |
| CONSULTANT RELATIONS ENTREPRISES F/H                                      |                                                                                                |
| Astrid Lourooo<br>40<br>75004 PARIS 04<br>Mobile : 06<br>E-mail : astrid. | Date de candidature : 29/08/2019<br>I TÉLÉCHARGER LE CV<br>TÉLÉCHARGER LA LETTRE DE MOTIVATION |
|                                                                           | ECARTER CE CANDIDAT CONTACTER CE CANDIDAT                                                      |

#### Conseils

- Venir régulièrement sur le tableau de bord dès la publication de l'offre.
- Trier les candidatures par date et traiter d'abord les plus anciennes.
- Ne pas tarder à répondre aux candidats.
- Répondre aux candidat(e)s retenu(e)s mais aussi aux candidat(e)s écarté(e)s dans le souci d'améliorer votre marque-employeur.

## Pour contacter l'Apec

![](_page_25_Picture_1.jpeg)

Lundi au vendredi de 9h à 19h aux horaires France hexagonale

## Pour diffuser une offre d'emploi et découvrir l'ensemble de nos services

apec.fr/recruteur.html

![](_page_25_Picture_5.jpeg)